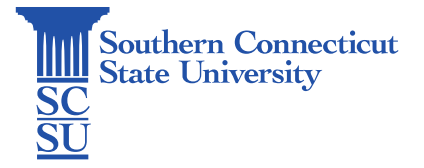

## Guest Wi-Fi Access – Self Registration - Android

| Introduction             | . 1 |
|--------------------------|-----|
| Creating a Guest Account | . 1 |

## Introduction

All students and employees of SCSU can create temporary SCSU-sponsored guest wireless accounts, active for up to 6 months. These guest accounts are for visitors such as family, friends, colleagues, etc. who would like to have access to the campus' wireless network. If a guest account is needed for more than 180 days, contact the Help Desk to have a request submitted.

If you do not have an SCSU-sponsored guest wireless account, you may choose the Self-Registration option. These instructions will show you how to complete the self-registration process to create a temporary Guest Wi-Fi account that will be active until midnight of the day the account was created.

Please note that prior to connecting to the Guest wireless network, do not move from your location on campus until your device is fully connected and has confirmed internet access.

## Creating a Guest Account

1. To begin, go to your device's "Settings".

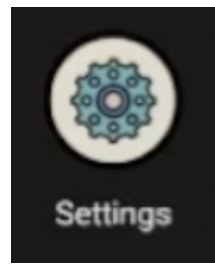

2. Navigate to "Connections" and select "Wi-Fi."

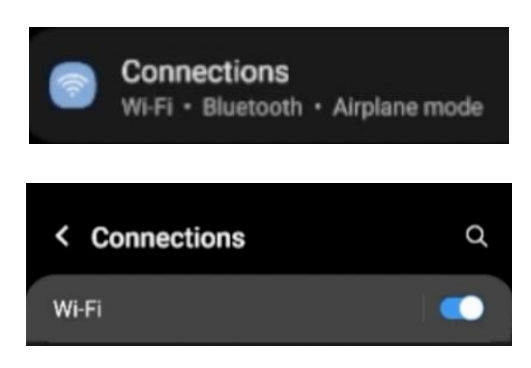

3. Select the network titled, "Guest."

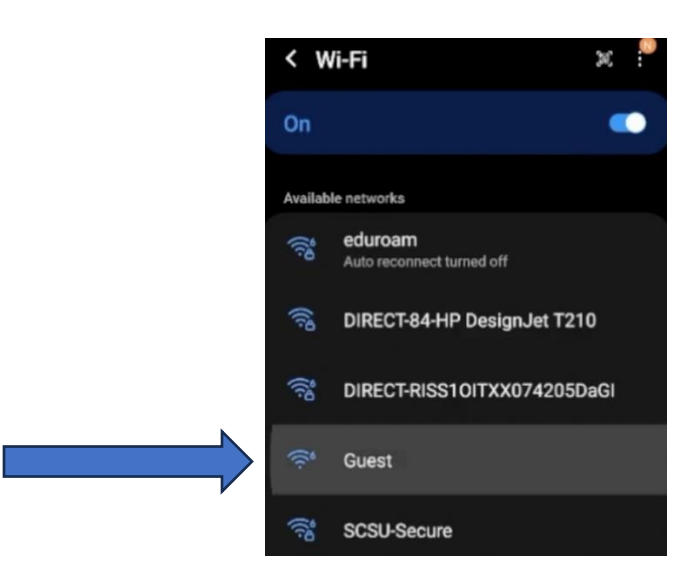

4. You will be prompted to get to the SCSU Guest Wireless Network landing page. If you are a guest and have not been provided with an SCSU-Sponsored Guest Wi-Fi Account, click the hyperlink to Self-Register.

| Konsteinen Sternentition Seinen                                                                                                    |
|----------------------------------------------------------------------------------------------------|
| Welcome to the SCSU Guest Wireless<br>Network                                                                                                    |
| If you are having difficulties using this<br>network, please visit the Help Desk on the first<br>floor of Buley Library or call (203) 392-5123 to<br>receive support. |
| Don't have an account ? Click<br>here to register                                                                                                    |
| Please enter your wireless guest credentials to log in:                                                                                                    |
| Username:                                                                                                    |
| Password:<br>Reset Password                                                                                                    |
| Sign On                                                                                                    |

5. Enter your information in the required fields. Once completed click "Register."

| Regi  | stration                            |
|-------|-------------------------------------|
| Pleas | se complete this registration form: |
|       | First name*                         |
|       |                                     |
|       |                                     |
|       | Last name*                          |
|       |                                     |
|       | Email address*                      |
|       |                                     |
|       | Mobile number                       |
|       | ### +1 +                            |
|       |                                     |
|       | Reason for visit                    |
|       |                                     |
|       |                                     |
| >     | Register                            |
|       |                                     |
|       | Cancel                              |

6. Once registered you will receive your created Guest Wi-Fi Account credentials. Note the max amount of attempts you are permitted to email yourself these credentials.

| Southern<br>Connection<br>Name University                                                                       |
|----------------------------------------------------------------------------------------------------|
| Account Created<br>Choose how to receive your Email Me attempts left<br>login information, by text or<br>email. |
| You can only click the button 5 times.                                                                          |
| Username:<br>Password:<br>First name: Otus<br>Last name: Owl<br>Email: otusowl@southernct.edu                   |
| Email Me                                                                                                    |
| Sign On                                                                                                    |

\*\*\* It is important to note that these credentials are only active until midnight the day the account was created.\*\*\*

7. Once your account is created, click "Sign On" to connect to the "Guest" wireless network.

8. After reading the Acceptable Use Policy click "Accept."

| Accepta                                                       | ble Use Policy                                                                                                    |
|---------------------------------------------------------------|----------------------------------------------------------------------------------------------------|
| Please                                                        | ead the Acceptable Use Policy                                                                                                    |
| By con<br>usage j<br>http://v<br>guideli<br>networ<br>univers | necting to this network, you are accepting the<br>policies and guidelines found at<br>www.ct.edu/it/policy. Any violation of these<br>nes may subject you to disconnection from the<br>k, disciplinary action and/or legal action by the<br>ity, local, state and/or federal agencies. |
|                                                               | Accept                                                                                                    |
|                                                               |                                                                                                    |

9. Once you have completed these steps, status should reflect "Success." Remember to give your device some time to establish a full connection to the network before moving to a new area on campus.

| Scannerhar<br>Committae<br>Inn University                                                                                       | •            |
|----------------------------------------------------------------------------------------------------|--------------|
| Success                                                                                                    |              |
| You have successfully authenticated. For educe<br>onboarding please click on the link below. Othe<br>this window can be closed. | am<br>rwise, |
| Click Here For Eduroam Onboarding                                                                                               |              |

10. Once complete, the status of your "Guest" network connection should reflect "Connected."

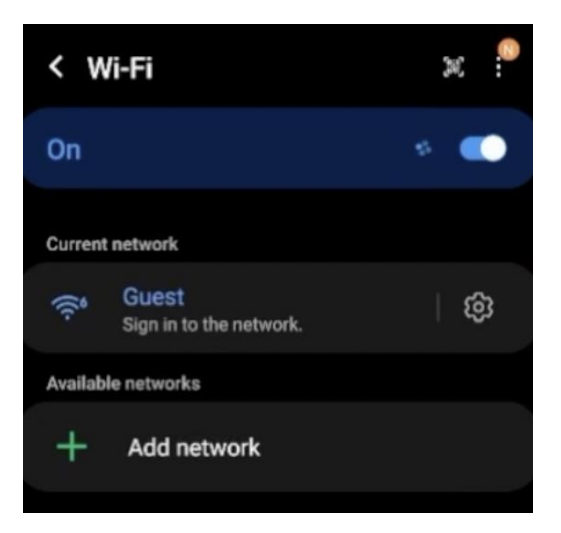